## 【別紙2】道銀ビジネスポータル「初回利用登録」の方法について

|                                                                                 |                                  | ,          | サイトマップ    | ▶ お問い合わせ | <ul> <li>English</li> </ul> | ▲ 店舗・ATMの検索           |
|---------------------------------------------------------------------------------|----------------------------------|------------|-----------|----------|-----------------------------|-----------------------|
| ▶ 北海道銀行                                                                         | 金融機関コード:0116<br>スイフトコード:HKDBJPJT |            | Q キーワードを入 | ħ        | 根索                          | A 文字サイズ 🔥 中           |
|                                                                                 |                                  |            |           |          |                             | (1) このページを言声          |
| 個人のお客さま                                                                         | 法人のお客さま                          | 株主・技       | 遺豪の皆さま    | 北海道銀行    | 「のご案内                       | 採用のご案内                |
| 资金间違 经営・事業支援                                                                    | A N N M M                        |            | 成長分野      | EBH-F7   | 研练。打                        | ミナー   キャッシュレン         |
| <u>水ーム</u> > 法人のお客さま                                                            | * 27.55 MI 28                    |            |           |          |                             | 「東」「副<br>法人類奏子交付サービス  |
| <ul> <li>ホニム &gt; 法人のお客さま</li> <li>法人向けインターネット</li> <li>3首 2日 レン ここ・</li> </ul> | >サービスのホームグ                       | ラウンド<br>川、 |           | 1007 CX  |                             | 主人局美子交付サービス<br>ログイン @ |
| <sup>11-ム &gt; さんのとるさま</sup><br>法人向けインターネット<br>道銀ビジン                            | サービスのホームグ<br>ネスポータ               | ラウンド<br>ル  |           |          |                             |                       |

ご 道銀ビジネスポータル」のプレログイン画面に遷移します。
 「ログイン」ボタンをクリックしてください。

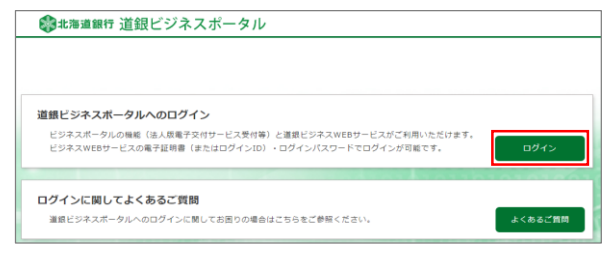

「道銀ビジネスポータル」のログイン画面が表示されます。
 「道銀ビジネスWEBサービス」と同様のログイン方式、ログインID・ログイ

ンパスワードで「ログイン」してください。

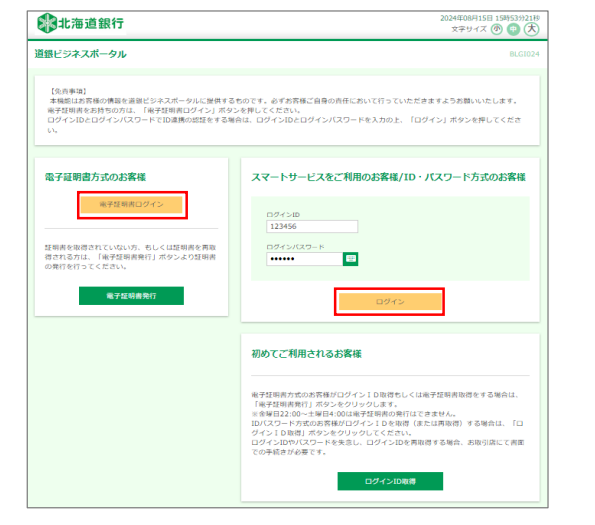

 「連携情報」の確認画面が表示されます。連携情報を確認のうえ、チェック を入れて「次へ」ボタンをクリックしてください。

| 1815 IN 18                   | 1004/3/10<br>利用者の<br>メールアドレス<br>利用者区分                                                                                                    |
|------------------------------|----------------------------------------------------------------------------------------------------|
| 有認                           |                                                                                                    |
| W12                          | 用的编辑                                                                                                    |
| (許可)<br>(許可)<br>認可手続<br>なお、本 | ボタンを押す前に、 <b>期間</b> ビジネ <b>スポークル(生実検察行)</b> のWebサイトを保留すききかどうかをお客様自身のHBRで検諾してください。<br>ボタンを押すことによって、客客様は <b>認識ビジネスポータル(生実装服</b> 計)の研究相応的などと相互体持ちことになります。<br>きまた地域である自己、国営学校を支援は含くのクロテンタブルグであまっといってとて知ら<br>アプリターションへのアクセスは、金融機構へ通路することでいっても規模することができます。 |
| 認可手続なお、本                     | 達を整結する場合は「福可学校者を整結する」のチェックボックスをチェックしてください。<br>『プリターションへのアクセスは、金融機構へ連絡することでいつでも解除することができます。                                                                                                    |

「利用規約」・「反社会的勢力でないことの同意」についてご確認いただき、チェックを入れて「同意する」ボタンをクリックしてください。

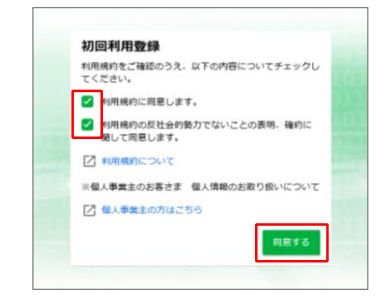

利用者のプロフィールを選択し、「登録する」ボタンをクリックしてください。登録内容は後で変更可能です。

| 川用者情報             |                                                                          |
|-------------------|--------------------------------------------------------------------------|
| プロフィール設定          |                                                                          |
| 会社業種 (必須)         | 却完全                                                                      |
|                   |                                                                          |
| 資本金 (必須)          | 3億円以上 ~                                                                  |
|                   |                                                                          |
| 富葉エリア(複数選択可) (必須) |                                                                          |
|                   | 0280 · 6865                                                              |
|                   |                                                                          |
|                   | □ 上川・編明                                                                  |
|                   |                                                                          |
| 国心のあるナーマ(複数通択可)   |                                                                          |
|                   | <ul> <li>         ・ E&gt;ギスマリナンク         ・         ・         ・</li></ul> |
|                   | metric . M S. A                                                          |
|                   | ■ 業務効率化・業務直直化・IT活用                                                       |
|                   | □ 創業後のサポート                                                               |
|                   | □ 人材育成・福利厚生                                                              |
|                   | □ 資産運用                                                                   |
|                   | <ul> <li>特になし</li> </ul>                                                 |
| メールアウズ東中 (後海)     | ○ 希望する(機理) ○ 希望しない                                                       |

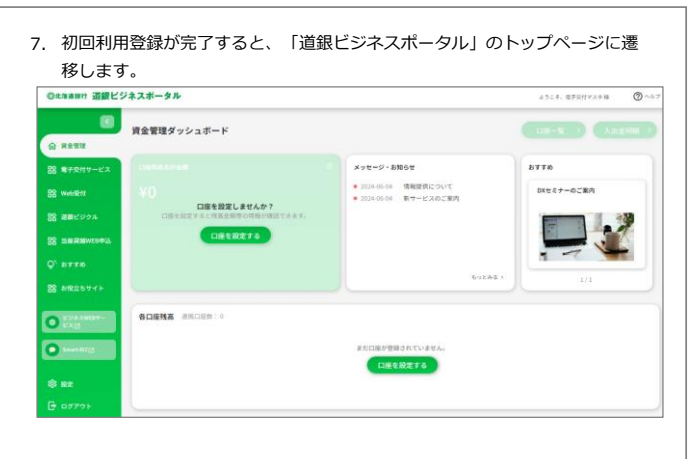

| 「道銀ビジネスポータル」の各種サービス利用         | 方法・操作方法については、 |
|-------------------------------|---------------|
| 「 <u>道銀ビジネスポータルご利用マニュアル</u> 」 | をご確認ください。     |